|                               |                       |                       |                                  |                  |            |                  | - 🗆 🗙        |
|-------------------------------|-----------------------|-----------------------|----------------------------------|------------------|------------|------------------|--------------|
| (←) → Ø http://66             | 5.252.39.3/MSS/ci     | P - ≥¢ 🧉              | ity of South Portland 🛛 🗙        |                  |            |                  | <b>↑</b> ★ ☆ |
| <u>File Edit V</u> iew Fa     | vorites <u>T</u> ools | <u>H</u> elp          |                                  |                  |            |                  |              |
| South<br>Portlat              | <b>ð</b><br>nd        |                       |                                  |                  | GUEST   H  | iome   Log In    | ^            |
| Home                          | Real Estate           | Bills                 |                                  |                  |            | F                | Resources    |
| Citizen Self Service          | Home > Citizen        | Self Service > Real E | state Property Taxes > View Bill |                  |            |                  |              |
| General Billing               | View Bill             |                       |                                  |                  |            |                  |              |
| Parking Tickets               | Bill Year             | 2013                  |                                  |                  |            |                  |              |
| Personal Property<br>Taxes    | Bill                  | 19445                 | 4                                |                  |            |                  |              |
| Real Estate Property<br>Taxes | Owner<br>Parcel ID    |                       |                                  |                  |            |                  |              |
| View Bill                     |                       |                       |                                  |                  |            |                  |              |
| Pay Bill                      |                       |                       |                                  |                  | View payme | ents/adjustments |              |
| Charges                       | Installment           | Pay By                | Amount                           | Payments/Credits | Balance    | Due              |              |
| Property Detail               | 1                     | 8/16/2012             | \$1,952.79                       | \$0.00           | \$1,952.79 | \$1,952.79       |              |
| Owner Information             | 2                     | 11/15/2012            | \$1,952.77                       | \$0.00           | \$1,952.77 | \$1,952.77       |              |
| Assessment                    | 3                     | 2/14/2013             | \$1,952.77                       | \$0.00           | \$1,952.77 | \$1,952.77       |              |
| Assessment History            | 4                     | 5/9/2013              | \$1,952.77                       | \$0.00           | \$1,952.77 | \$0.00           |              |
| Tax Rates                     | Interact and          | Panaltiac             | \$132.57                         | \$0.00           | \$132.57   | \$132.57         |              |
| All Bills                     |                       |                       | \$7,943.67                       | \$0.00           | \$7,943.67 | \$5,990.90       |              |
| Contact Us                    |                       |                       |                                  |                  |            | Pay Bill         |              |
| Search Results                |                       |                       |                                  |                  |            |                  |              |
| New Search                    |                       |                       |                                  |                  |            |                  |              |
|                               |                       |                       |                                  |                  |            |                  | ~            |
|                               |                       |                       |                                  |                  |            |                  |              |

## How to locate Lien information from the Real Estate Property Tax website

To see all bills of a property, select the All Bills link on the left.

|                                  |                              |                                    |                     |                       |             | ×         |           |        |  |
|----------------------------------|------------------------------|------------------------------------|---------------------|-----------------------|-------------|-----------|-----------|--------|--|
| (←) (→) (←) http://€             | 56.252.39.3/MSS              | /citizens/R 🔎 🔻 🗟 🖒 🏼 🏉 Ci         | ity of South Portl  |                       |             | ît ★      | · 🛱       |        |  |
| <u>File E</u> dit <u>V</u> iew F | <u>avorites</u> <u>T</u> ool | s <u>H</u> elp                     |                     |                       |             | _         |           |        |  |
| South<br>Portla                  | <b>ð</b><br>nd               |                                    |                     | GUEST   Home   Log In |             |           |           |        |  |
| Home                             | Real Estat                   | e Property Taxes                   |                     |                       |             |           | Resources |        |  |
| Citizen Self Service             | Home > Citiz                 | en Self Service > Real Estate Prop | erty Taxes > All Bi | lls                   |             |           |           |        |  |
| General Billing                  | All Bills                    |                                    |                     |                       |             |           |           |        |  |
| Parking Tickets                  | Darcol ID                    |                                    |                     |                       |             |           |           |        |  |
| Personal Property<br>Taxes       | Location View Original       |                                    |                     |                       |             |           |           |        |  |
| Real Estate Property<br>Taxes    | REAL EST                     | ATE                                |                     |                       |             |           | Tax Bill  |        |  |
| View Bill                        | Bill                         | <u>Type</u>                        | Year                | <u>Owner</u>          | Paid        |           | 7 ~       | $\sim$ |  |
| Charges                          | 194454                       | REGULAR/ORIGINAL                   | 2013                |                       | Outstanding | View Bill |           |        |  |
| Property Detail                  | 184880                       | REGULAR/ORIGINAL                   | 2012                |                       | Lien        | View Bill |           |        |  |
| Lien View                        | 183953                       | REGULAR/ORIGINAL                   | 2011                |                       | Lien        | View Bill |           |        |  |
| Owner Information                | 173991                       | REGULAR/ORIGINAL                   | 2010                |                       | Lien        | View Bill |           |        |  |
| Assessment                       | 164086                       | REGULAR/ORIGINAL                   | 2009                |                       | Lien        | View Bill |           |        |  |
| Assessment History               | 154634                       | REGULAR/ORIGINAL                   | 2008                |                       | . Lien      | View Bill |           |        |  |
| Tax Rates                        | 145207                       | REGULAR/ORIGINAL                   | 2007                |                       | Lien        | View Bill |           |        |  |
| All Bills                        | 135799                       | REGULAR/ORIGINAL                   | 2006                |                       | Lien        | View Bill |           |        |  |
| Contact Us                       | 126555                       | REGULAR/ORIGINAL                   | 2005                |                       | Lien        | View Bill |           |        |  |
| Search Results                   | 117378                       | REGULAR/ORIGINAL                   | 2004                |                       | Lien        | View Bill |           |        |  |
| New Search                       | 108245                       | REGULAR/ORIGINAL                   | 2003                |                       | Lien        | View Bill |           |        |  |
|                                  | 8273                         | REGULAR/ORIGINAL                   | 2002                |                       | Lien        | View Bill |           |        |  |
|                                  | 8205                         | REGULAR/ORIGINAL                   | 2001                |                       | Lien        | View Bill |           |        |  |
|                                  | 8186                         | REGULAR/ORIGINAL                   | 2000                |                       | Lien        | View Bill |           |        |  |
|                                  |                              |                                    |                     |                       |             |           |           |        |  |
|                                  |                              |                                    |                     |                       |             |           |           |        |  |
|                                  |                              |                                    |                     |                       |             |           |           |        |  |

If a Lien exists on a property it is indicated otherwise the status of the bill will be **Paid**.

Select **VIEW BILL** to see the original tax bill for each year.

|                                                                      |                        |                     |                                   |                                            |            |                    | - 🗆 🗙     |  |  |  |  |
|----------------------------------------------------------------------|------------------------|---------------------|-----------------------------------|--------------------------------------------|------------|--------------------|-----------|--|--|--|--|
| (←) ⇒ 🦉 http://6                                                     | 6.252.39.3/MSS/ci      | itizens/ 🔎 👻 🖻 🖒    | City of South Portland 🛛 🛛 🕹      |                                            |            |                    | ↑ ★ ₽     |  |  |  |  |
| <u>Eile Edit V</u> iew F <u>a</u> vorites <u>T</u> ools <u>H</u> elp |                        |                     |                                   |                                            |            |                    |           |  |  |  |  |
| South<br>Portla                                                      | <b>š</b><br>nd         |                     |                                   |                                            | GUE        | ST   Home   Log In |           |  |  |  |  |
| Home                                                                 | Real Estate            | Bills               |                                   |                                            |            |                    | Resources |  |  |  |  |
| Citizen Self Service                                                 | Home > Citizen         | Self Service > Real | Estate Property Taxes > View Bill |                                            |            | <b>`</b>           |           |  |  |  |  |
| General Billing                                                      | 1 This pro             | perty has an out    | standing lien. 🚳                  | Bil                                        | Year 2012  | $\mathbf{i}$       |           |  |  |  |  |
| Parking Tickets                                                      |                        |                     |                                   |                                            |            |                    |           |  |  |  |  |
| Personal Property<br>Taxes                                           | View Bill<br>Bill Year |                     | 2012                              |                                            |            |                    |           |  |  |  |  |
| Real Estate Property                                                 | Bill                   |                     | 184880                            |                                            |            |                    |           |  |  |  |  |
| Taxes                                                                | Owner                  |                     |                                   |                                            |            |                    |           |  |  |  |  |
| View Bill                                                            | Parcel ID              |                     |                                   |                                            |            |                    |           |  |  |  |  |
| Charges                                                              |                        |                     |                                   |                                            |            |                    |           |  |  |  |  |
| Property Detail                                                      |                        |                     |                                   |                                            | View par   | yments/adjustments |           |  |  |  |  |
| Lien View                                                            | Installment            | Pay By              | Amount                            | Payments/Credits                           | Balance    | Due                |           |  |  |  |  |
| Owner Information                                                    | 1                      | 8/18/2011           | \$1,905.45                        | \$0.00                                     | \$1,905.45 | \$1,905.45         |           |  |  |  |  |
| Assessment                                                           | 2                      | 11/17/2011          | \$1,905.43                        | \$0.00                                     | \$1,905.43 | \$1,905.43         |           |  |  |  |  |
| Assessment History                                                   | 3                      | 2/16/2012           | \$1,905.43                        | \$0.00                                     | \$1,905.43 | \$1,905.43         |           |  |  |  |  |
| all pill-                                                            | 4                      | 5/10/2012           | \$1,905.43                        | \$0.00                                     | \$1,905.43 | \$1,905.43         |           |  |  |  |  |
| Contact Un                                                           | Interest and           | Penalties           | \$690.93                          | \$0.00                                     | \$690.93   | \$690.93           |           |  |  |  |  |
| Search Results                                                       | TOTAL                  |                     | \$8,312.67                        | \$0.00                                     | \$8,312.67 | \$8,312.67         |           |  |  |  |  |
| New Search                                                           |                        |                     |                                   |                                            |            |                    |           |  |  |  |  |
|                                                                      |                        |                     | ©2013 Tyl                         | er Technologies, Inc. <u>Help/Feedback</u> |            |                    |           |  |  |  |  |

To see the Lien for this <u>property</u> select **LIEN VIEW** from the menu on the left

| ← → Ø http://66                                   | 5.252.39.3/M                        | SS/citizens/ 🔎 🗕 🖻 🖒           | City of South Portland ×       |                                         |            |                   | - □ ×<br>ħ★¤ |   |  |  |  |  |
|---------------------------------------------------|-------------------------------------|--------------------------------|--------------------------------|-----------------------------------------|------------|-------------------|--------------|---|--|--|--|--|
| <u>F</u> ile <u>E</u> dit <u>V</u> iew F <u>a</u> | Eile Edit View Favorites Iools Help |                                |                                |                                         |            |                   |              |   |  |  |  |  |
| South<br>Portlar                                  | <b>&gt;</b><br>nd                   |                                |                                |                                         | GUES       | T   Home   Log In |              |   |  |  |  |  |
| Home                                              | Real Esta                           | ate Bills                      |                                |                                         |            |                   | Resources    |   |  |  |  |  |
| Citizen Self Service                              | Home > C                            | itizen Self Service > Real Est | ate Property Taxes > View Bill |                                         |            |                   |              |   |  |  |  |  |
| General Billing                                   | ! This                              | his proper                     | tv                             |                                         |            |                   |              |   |  |  |  |  |
| Parking Tickets                                   | View Bi                             | 11                             |                                |                                         |            |                   |              | 1 |  |  |  |  |
| Taxes                                             | Bill Year                           | 20                             | 2                              |                                         |            |                   |              |   |  |  |  |  |
| Real Estate Property                              | Bill                                | 184                            | 880                            |                                         |            |                   |              |   |  |  |  |  |
| View Bill                                         | Owner                               |                                |                                |                                         |            |                   |              |   |  |  |  |  |
| Charges                                           | Parcel ID                           |                                |                                |                                         |            |                   |              |   |  |  |  |  |
| Property Detail                                   |                                     |                                | _                              |                                         | View payr  | ments/adjustments |              |   |  |  |  |  |
| Lien View                                         |                                     |                                | Amount                         | Payments/Credits                        | Balance    | Due               |              |   |  |  |  |  |
| Owner Informatio                                  | bi <b>s</b> teresteries             | 0/10/2011                      | \$1,905.45                     | \$0.00                                  | \$1,905.45 | \$1,905.45        |              |   |  |  |  |  |
| Assessment                                        | 2                                   | 11/17/2011                     | \$1,905.43                     | \$0.00                                  | \$1,905.43 | \$1,905.43        |              |   |  |  |  |  |
| Assessment History                                | 3                                   | 2/16/2012                      | \$1,905.43                     | \$0.00                                  | \$1,905.43 | \$1,905.43        |              |   |  |  |  |  |
| Tax Rates                                         | 4                                   | 5/10/2012                      | \$1,905.43                     | \$0.00                                  | \$1,905.43 | \$1,905.43        |              |   |  |  |  |  |
| All Bills                                         | Interest                            | and Penalties                  | \$690.93                       | \$0.00                                  | \$690.93   | \$690.93          |              |   |  |  |  |  |
| Contact Us                                        | TOTAL                               |                                | \$8,312.67                     | \$0.00                                  | \$8,312.67 | \$8,312.67        |              |   |  |  |  |  |
| New Search                                        |                                     |                                |                                |                                         |            |                   |              |   |  |  |  |  |
|                                                   |                                     |                                |                                |                                         |            |                   |              |   |  |  |  |  |
|                                                   |                                     |                                | @2013 Tyler                    | Technologies, Inc. <u>Help/Feedback</u> |            |                   |              |   |  |  |  |  |

|                                          |                              |                   |                                    |         |             |           |                                                                                                    | - 🗆 🗙        |
|------------------------------------------|------------------------------|-------------------|------------------------------------|---------|-------------|-----------|----------------------------------------------------------------------------------------------------|--------------|
| (<)                                      | 6.252.39.3/MS                | S/citizens/ 🔎 🗕   | 🗟 🖒 <i>i</i> City of South Port    | land ×  |             |           |                                                                                                    | <b>↑ ★</b> ₩ |
| <u>F</u> ile <u>E</u> dit <u>V</u> iew F | <u>a</u> vorites <u>T</u> oo | ols <u>H</u> elp  |                                    |         |             |           |                                                                                                    |              |
| South<br>Portla                          | <b>ð</b><br>nd               |                   |                                    |         |             |           | GUEST   Home   Log In                                                                                                    | ^            |
| Home                                     | Lien View                    |                   |                                    |         |             |           |                                                                                                    | Resources    |
| Citizen Self Service                     | Home > Cit                   | izen Self Service | > Real Estate Property Taxes > Lie | en View |             |           |                                                                                                    |              |
| General Billing                          | Lien Vie                     | w                 |                                    |         |             |           |                                                                                                    |              |
| Parking Tickets                          | Parcel ID                    |                   |                                    |         |             |           |                                                                                                    |              |
| Personal Property<br>Taxes               | Location                     |                   |                                    |         |             |           |                                                                                                    |              |
| Real Estate Property<br>Taxes            | Owner as                     | of April 1:       |                                    |         |             |           |                                                                                                    |              |
| View Bill                                | Found 13                     | 3 unpaid Lier     | ı bills                            |         |             |           |                                                                                                    |              |
| Charges                                  | Year                         | Bill              | <u>Owner</u>                       |         | Current Due |           | 1                                                                                                    |              |
| Property Detail                          | 2012                         | 810194            |                                    |         | \$6,301.31  | View Bill |                                                                                                    |              |
| Lien View                                | 2011                         | 800217            |                                    |         | \$0.00      | View Bill | Procession and the second second seco |              |
| Owner Information                        | 2010                         | 790182            |                                    |         | \$0.00      | View Bill |                                                                                                    |              |
| Assessment                               | 2009                         | 780000            |                                    |         | \$0.00      | View Bill |                                                                                                    |              |
| Assessment History                       | 2008                         | 770142            |                                    |         | \$0.00      | View Bill |                                                                                                    |              |
| All Bills                                | 2007                         | 760001            |                                    |         | \$0.00      | View Bill |                                                                                                    |              |
| Contact Us                               | 2006                         | 750148            |                                    |         | \$0.00      | View Bill |                                                                                                    |              |
| Search Results                           | 2005                         | 720000            |                                    |         | \$0.00      | View Bill |                                                                                                    |              |
| New Search                               | 2004                         | 730000            |                                    |         | \$0.00      | View Bill |                                                                                                    |              |
|                                          | 2003                         | 720000            |                                    |         | \$0.00      | View Dill |                                                                                                    |              |
|                                          | 2002                         | 118               |                                    |         | \$0.00      | View Bill |                                                                                                    |              |
|                                          | 2000                         | 120               |                                    |         | \$0.00      | View Bill |                                                                                                    |              |
|                                          | Total                        |                   |                                    |         | \$6,301.31  |           |                                                                                                    |              |
|                                          |                              |                   |                                    |         |             |           | ză.                                                                                                    | ~            |

The total Lien amount for this property is **\$6,301.31**.

To view the actual detail of the Lien select VIEW BILL (see next page) .

|                                                                                      |                            |                                            |                                           |            |                       | - 🗆 🗙        |  |  |  |  |  |  |
|--------------------------------------------------------------------------------------|----------------------------|--------------------------------------------|-------------------------------------------|------------|-----------------------|--------------|--|--|--|--|--|--|
| (←) → Ø http://6                                                                     | 6.252.39.3/MSS/citizens/ 🕽 | 🗅 👻 🖉 🧉 City of South Portland             | i ×                                       |            |                       | <b>↑ ★</b> ✿ |  |  |  |  |  |  |
| <u>F</u> ile <u>E</u> dit <u>V</u> iew F <u>a</u> vorites <u>T</u> ools <u>H</u> elp |                            |                                            |                                           |            |                       |              |  |  |  |  |  |  |
| South<br>Portla                                                                      | <b>∛</b><br>nd             |                                            |                                           | G          | UEST   Home   Log In  |              |  |  |  |  |  |  |
| Home                                                                                 | Real Estate Bills          |                                            |                                           |            |                       | Resources    |  |  |  |  |  |  |
| Citizen Self Service                                                                 | Home > Citizen Self Ser    | rice > Real Estate Property Taxes > View E | 311                                       |            |                       |              |  |  |  |  |  |  |
| General Billing                                                                      | View Bill                  |                                            |                                           |            |                       |              |  |  |  |  |  |  |
| Parking Tickets                                                                      | Bill Year                  | 2012                                       |                                           |            |                       |              |  |  |  |  |  |  |
| Personal Property<br>Taxes                                                           | Bill                       | 810194                                     |                                           |            |                       |              |  |  |  |  |  |  |
| Real Estate Property                                                                 | Owner                      |                                            |                                           |            |                       |              |  |  |  |  |  |  |
| Taxes                                                                                | Tax Lien ID                |                                            |                                           |            |                       |              |  |  |  |  |  |  |
| View Bill                                                                            |                            |                                            |                                           |            |                       |              |  |  |  |  |  |  |
| Charges                                                                              | In stalling and Days D     |                                            | Design of the life                        | View       | payments/adjustments  |              |  |  |  |  |  |  |
| Property Detail                                                                      | Installment Pay By         | Amount 87.061.06                           | Payments/Credits                          | Balance    | Due<br>CC 270 C2      |              |  |  |  |  |  |  |
| Lien View                                                                            | Interest and Repolitio     | \$7,901.00                                 | \$1,003.33                                | \$0,278.33 | \$0,278.55<br>\$22.70 |              |  |  |  |  |  |  |
| Owner Information                                                                    | TOTAL                      | \$339.45                                   | \$310.07                                  | 522.78     | \$22.78<br>CC 204.24  |              |  |  |  |  |  |  |
| Assessment                                                                           | TOTAL                      | \$8,301.31                                 | \$2,000.00                                | \$0,301.31 | \$0,301.31            | s            |  |  |  |  |  |  |
| Tax Bates                                                                            |                            |                                            |                                           |            |                       |              |  |  |  |  |  |  |
| All Bills                                                                            |                            |                                            |                                           |            |                       |              |  |  |  |  |  |  |
| Contact Us                                                                           |                            |                                            |                                           |            |                       |              |  |  |  |  |  |  |
| Search Results                                                                       |                            |                                            |                                           |            |                       |              |  |  |  |  |  |  |
| New Search                                                                           |                            |                                            | @2013 Tyler Technologies Inc. Help/Feedba | ck         |                       |              |  |  |  |  |  |  |
|                                                                                      |                            |                                            |                                           |            |                       |              |  |  |  |  |  |  |